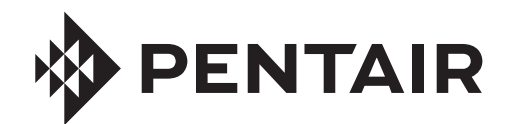

## **PENTAIR HOME** PARA LIMPIAFONDO ROBÓTICO PARA PISCINA ENTERRADA PROWLER® 930W

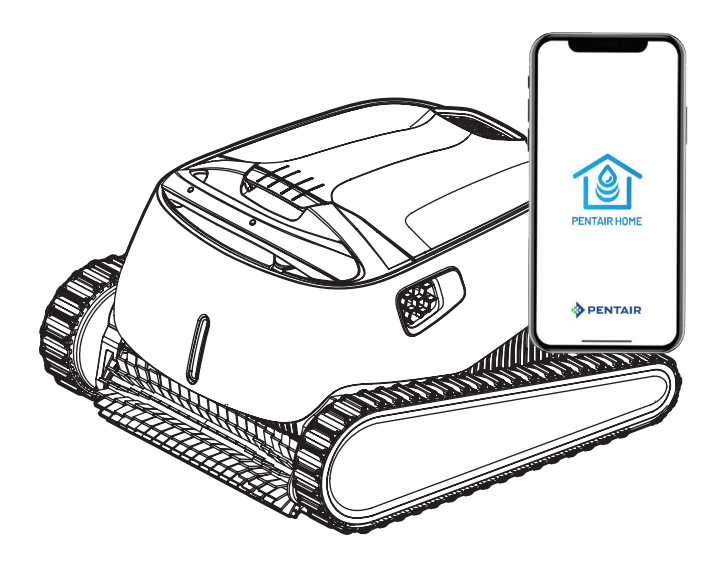

## GUÍA DEL USUARIO

INSTRUCCIONES DE SEGURIDAD IMPORTANTES LEA Y SIGA TODAS LAS INSTRUCCIONES GUARDE ESTAS INSTRUCCIONES

Translated versions of this manual are available online at / La versión en español de este manual del producto, se puede encontrar en línea en / La version française de ce manuel est disponible à: <u>www.pentair.com/prowler-930w</u>

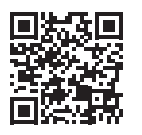

## **INSTRUCCIONES DE SEGURIDAD IMPORTANTES**

Aviso importante:

Aviso para el instalador: Esta guía incluye información importante sobre la instalación, el funcionamiento y el uso seguro de este producto. Esta

información debe entregarse al propietario o al operador de este equipo luego de la instalación del limpiafondo para piscina. Aviso para el usuario: Este manual incluye información

importante que le ayudará con el funcionamiento y mantenimiento de este limpiafondo para piscina. Consérvelo para consultas futuras. Consulte con Pentair si tiene preduntas relacionadas con este equipo.

### ADVERTENCIA

Antes de instalar este producto, lea y siga todos los avisos de advertencia

y las instrucciones que se incluyen. Si no se respetan las advertencias de seguridad y las instrucciones, pueden producirse lesiones graves, muerte o daños a la propiedad. Llame al (800) 831-7133 para obtener copias gratis adicionales de estas instrucciones.

#### Información y seguridad para el consumidor

Estos limpiafondos para piscina están diseñados v fabricados para ofrecer muchos años de seguridad y servicio confiable al instalarlos, durante el funcionamiento y tareas de mantenimiento siempre v cuando se observe la información de este manual. En todo el manual, las advertencias de seguridad y las precauciones están identificadas con el símbolo "A". Asegúrese de leer y cumplir con todas las advertencias v precauciones.

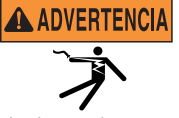

**RIESGO DE DESCARGA** ELÉCTRICA O ELECTROCUCIÓN. Conéctelo únicamente a `un receptáculo de conexión a tierra con la protección de un interruptor de

circuito con descarga a tierra (GFCI). Comuníquese con un electricista calificado si no puede verificar que el receptáculo esté protegido mediante un GFCI.

# ADVERTENCIA

SUCCIÓN PELIGROSA. No jueque con el limpiafondo o la manguera ni los use en su cuerpo. Pueden atrapar y jalar tanto el cabello como partes del cuerpo. La manguera puede hacer tropezar o enredar a los

nadadores y esto podría ocasionar ahogamientos.

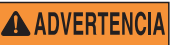

No opere el limpiafondo robótico para piscina cuando haya personas

nadando. La manguera puede hacer tropezar a los nadadores o enredarlos y eso podría ocasionar ahogamientos.

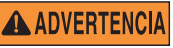

Mantenga el limpiafondo robótico para piscina fuera del alcance de

personas con capacidades físicas, sensoriales o mentales reducidas o falta de experiencia y conocimiento, sin supervisión adecuada ni compresión de las instrucciones.

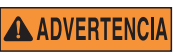

Para reducir el riesgo de descargas eléctricas, no use un cable extensor

para conectar la unidad a la fuente de alimentación.

**ADVERTENCIA** 

Se debe usar un cable de alimentación original en todo momento, el cual debe ser reemplazado por un técnico certificado, si es necesario para evitar peligros.

ADVERTENCIA de alimentación principal.

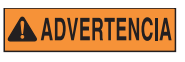

Mantenga el limpiafondo robótico para piscina fuera del alcance de los niños.

Al revisar el limpiafondo robótico

para piscina, desconecte la fuente

ADVERTENCIA

Este producto contiene un químico que, según el estado de California, causa cáncer, defectos de nacimiento u otros daños reproductivos.

Para evitar lesiones en las manos, A PRECAUCIÓN

el operador deberá mantenerlas aleiadas del mecanismo de transmisión.

A PRECAUCIÓN

Ubique el carrito y la fuente de alimentación a 12 pies (3.5 m) como mínimo del borde de la piscina durante la operación.

No entierre el cable. Ubíquelo de A PRECAUCIÓN manera de reducir al mínimo los daños causados por cortadoras de césped, podadoras v otros equipos.

A PRECAUCIÓN

Al levantar el limpiafondo robótico para piscina, sea cuidadoso para evitar lesiones en la espalda.

#### Información general para la instalación Declaración de la FCC

NOTA: Este equipo fue probado y se constató que cumple con los límites de un dispositivo digital Clase B, conforme a la Sección 15 de las Reglas de la FCC. Estos límites están diseñados para ofrecer protección razonable contra interferencias dañinas en una instalación residencial. Este equipo genera, consume y puede irradiar energía de radiofrecuencia y, si se instala y se usa de acuerdo con las instrucciones, garantiza que no habrá interferencia en una instalación particular. Si este equipo causa interferencia dañina en la recepción de radio o televisión, lo que se puede determinar al apagar y encender el equipo, le pedimos al usuario que intente corregir la interferencia mediante una o más de las siguientes medidas:

- Reoriente o reubique la antena receptora.
- Aumente la separación entre el equipo y el receptor.
- Conecte el equipo a un tomacorriente que esté en un circuito distinto al que se conecta el receptor.
- Consulte con el proveedor o un técnico de radio/TV experto para obtener avuda.

Los cambios o las modificaciones que se hagan a este equipo sin la aprobación expresa de la parte responsable del cumplimiento (Pentair) pueden anular la autorización del usuario para operar este equipo.

## **INSTRUCCIONES DE SEGURIDAD IMPORTANTES**

#### Lista de control antes de la instalación

Antes de instalar su limpiafondo, revise y entienda todas las advertencias y la información de seguridad de esta guía. No seguir estas instrucciones o la instalación inadecuada del limpiafondo puede ocasionar daños al acabado o revestimiento de vinilo de la piscina. Pentair no asume ningún tipo de responsabilidad por reparaciones o el reemplazo de alguna de estas estructuras o componentes de la piscina del cliente.

## Antes de instalar el limpiafondo en una piscina con revestimiento de vinilo:

Revise el revestimiento con cuidado para ver si hay signos de deterioro o daño como consecuencia de la antigüedad, los productos químicos, daños en las paredes de la piscina, etc. Si se encuentra algún daño, haga que un profesional especializado en piscinas lleve a cabo todas las reparaciones necesarias. Además, si hay piedras, raíces, etc. debajo del revestimiento, quítelas antes de instalar el limpiafondo.

#### Antes de instalar el limpiafondo en una piscina de gunita o una piscina que esté parcial o totalmente revestida con azulejos:

Repare los azulejos rotos y ajuste los aros flojos de las luces.

## Antes de instalar el limpiafondo, limpie el sistema del filtro:

Asegúrese de limpiar bien el filtro, incluyendo el retrolavado, el enjuague y el vaciado de todas las canastas. Un sistema limpio es necesario para el funcionamiento adecuado y la cobertura del limpiafondo.

## Antes de instalar el limpiafondo, conozca la cobertura del equipo:

El limpiafondo está diseñado para eliminar los desechos de la piscina en aproximadamente 4 a 6 horas. Podría necesitarse menos tiempo, según el tamaño de la piscina. El limpiafondo no está diseñado para limpiar automáticamente escalones o accesos a la piscina ni para trabajar debajo de coberturas solares. Tampoco está diseñado para hacer una limpieza inicial en una piscina nueva o al abrir la piscina en temporada.

#### DESPUÉS de instalar el limpiafondo, asegúrese de que funcione correctamente:

El limpiafondo puede necesitar algunos ajustes menores para asegurarse de que funcione correctamente y que no haya daños en el acabado de la piscina. Algunos diseños de revestimiento de vinilo son especialmente susceptibles al desgaste superficial, la eliminación del diseño, el borrado de la tinta o rayones importantes en el diseño ocasionados por objetos que entran en contacto con la superficie de vinilo, incluidos los limpiafondos automáticos para piscina. Pentair no se hace responsable por remover, dañar por abrasión o marcar el diseño de los revestimientos de vinilo.

#### Descargo de responsabilidad Acerca de su piscina y limpiafondo

Hay distintos factores que contribuyen a la vida útil de su piscina. Estos limpiafondos robóticos para piscinas son productos muy pasivos que no afectan la vida útil de la piscina.

Tenga en cuenta que con el tiempo, puede haber deterioro, decoloración y fragilidad en el acabado de la piscina ocasionados en forma separada o en combinación con la antigüedad, un desequilibrio en la química del agua de la piscina, una instalación inadecuada y otros factores. Los limpiafondos robóticos para piscina no desgastan ni quitan el yeso "bueno" de las piscinas. De hecho, puede ocurrir lo opuesto: la masilla de la piscina puede desgastar el limpiafondo con el tiempo.

La misma situación es posible para las piscinas enterradas con revestimiento de vinilo, ya que estos revestimientos también se ven afectados por el medio ambiente y factores como la química del agua de la piscina, la luz solar y el entomo de la piscina. Por lo tanto, el vinilo puede volverse frágil y débil con el tiempo. Además, las piscinas con revestimiento de vinilo se ven afectadas por la mano de obra, la composición y la instalación del revestimiento así como también por la mano de obra y la calidad de la construcción de las paredes de apoyo y la base de la piscina. Estos son factores que pueden contribuir a la falla del revestimiento. Cualquiera de estas condiciones en su piscina no es consecuencia del uso ni de la operación del limpiafondo. El fabricante rechaza toda responsabilidad por reparaciones o el reemplazo de cualquiera de estas estructuras o de los componentes de la piscina del cliente.

El propietario de la piscina asume toda la responsabilidad por el estado y el mantenimiento de la superficie, el agua y la cubierta de la piscina.

## **GUARDE ESTAS INSTRUCCIONES**

## SERVICIO AL CLIENTE / SOPORTE TÉCNICO

Si tiene alguna pregunta sobre cómo ordenar partes de repuesto y productos para piscina de Pentair, use la siguiente información de contacto:

#### SERVICIO AL CLIENTE (8 a. m. a 4:30 p. m., hora del Este y del Pacífico)

Teléfono: (800) 831-7133

Fax: (800) 284-4151

#### SOPORTE TÉCNICO

Sanford, North Carolina (8 a. m. a 4:30 p. m., ET)

Teléfono: (919) 566-8000

Fax: (919) 566-8920

Moorpark, California (8 a. m. a 4:30 p. m., PT)

Teléfono: (805) 553-5000 (Ext. 5591)

Fax: (805) 553-5515

#### SITIO WEB

Visite www.pentair.com para obtener más información sobre los productos Pentair.

## ÍNDICE

| Instrucciones importantes de seguridad                                                                                                    | i                            |
|----------------------------------------------------------------------------------------------------|------------------------------|
| Introducción                                                                                                    | <b>1</b>                     |
| Panel de control de la piscina                                                                                                    | 1                            |
| <b>Configuración inicial</b>                                                                                                    | <b>2</b>                     |
| Crear una cuenta de Pentair Home                                                                                                    | 2                            |
| Vincular Prowler a su cuenta                                                                                                    | 3                            |
| Funcionamiento<br>Panel de control del Prowler<br>Modos de limpieza<br>Programar un horario de limpieza<br>Spot Clean (limpieza por áreas)<br>Configuración del dispositivo | <b>4</b><br>5<br>5<br>6<br>6 |

La aplicación Pentair Home es la solución perfecta para supervisar y controlar a distancia el equipo para su piscina desde cualquier lugar.

Esta guía proporciona instrucciones sobre la creación de una cuenta y el uso de Pentair Home para sacar el máximo provecho de su cuenta Pentair Home y sus productos de piscina conectados.

#### Panel de control de la piscina

Desde el panel de control de la piscina de la aplicación Pentair Home, puede supervisar y controlar de forma remota su piscina y sus dispositivos conectados. Toque un dispositivo específico para mostrar los controles del dispositivo. Desde cualquier otra pantalla, pulse el ícono Home (inicio) [6] para volver al panel de control de la piscina.

Una vez que se ha añadido un dispositivo compatible a su cuenta de Pentair Home, se puede acceder al panel de control del dispositivo tocando la pestaña del dispositivo correspondiente. Para obtener una visión general del panel de control del Prowler, consulte *Panel de control del Prowler, page 4*.

- Dashboard Settings (configuración del panel de control): abre la pantalla Pool Dashboard Settings.
   Elija qué dispositivos conectados se mostrarán en el panel de la piscina y en qué orden aparecen.
- Alerts (alertas): abre la pantalla Alerts. Un punto rojo simboliza una alerta activa. Vea las alertas archivadas y/o actuales del dispositivo.
- 3- System Status (estado del sistema): muestra el estado actual del sistema. Cuando Pentair Home detecta un problema relacionado con un dispositivo conectado, se muestran aquí las alertas del dispositivo correspondiente.
- 4- Pestañas de dispositivos: muestra el estado actual de los dispositivos conectados (bomba, calentador, clorinador de sal, limpiafondo, etc.). Toque la pestaña de un dispositivo específico para abrir su pantalla de configuración. ChemCheck tendrá una pestaña de dispositivo individual una vez que se vincule con su cuenta de Pentair Home.
- 5- Pestaña Add a device (agregar un dispositivo): abre la pantalla Add a Device. Escoja un dispositivo para vincular a su cuenta de Pentair Home. Consulte Vincular Prowler a su cuenta on page 3 para ver más instrucciones.

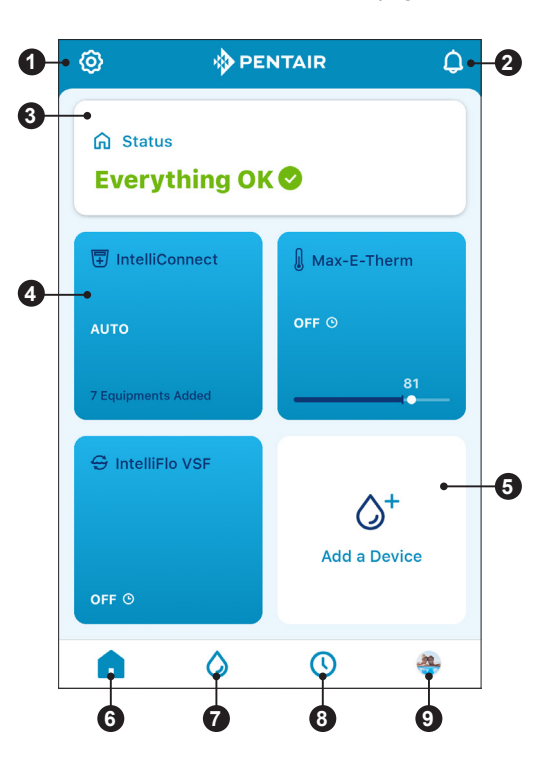

- 6- Ícono Home (inicio): permite regresar al panel de control de la piscina desde cualquier pantalla.
- 7- Ícono My Devices (mis dispositivos): abre la pantalla My Devices.
   Vea todos los dispositivos conectados. Toque un dispositivo específico para abrir su pantalla de configuración.
- 6- Ícono Schedules (horarios): abre el calendario de horarios. Muestra los horarios activos para varios dispositivos conectados.
- 9- Ícono Account/Profile (perfil/cuenta): abre la pantalla de su cuenta de Pentair Home. Edite su perfil de cuenta, comuníquese con Pentair o con un profesional de piscinas, consulte información sobre la piscina o configure las notificaciones de la aplicación.

#### Crear una cuenta de Pentair Home

Si ya tiene una cuenta en la aplicación Pentair Home: Continuar a Vincular Prowler a su cuenta, page 3.

Si aún NO tiene una cuenta en la aplicación Pentair Home: Siga los pasos a continuación para crear su nueva cuenta en la aplicación Pentair Home.

 Desde el smartphone elegido, descargue la aplicación Pentair Home en la tienda Google Play<sup>®</sup> (dispositivos Android<sup>®</sup>) o en la tienda de aplicaciones Apple<sup>®</sup> (dispositivos iOS<sup>®</sup>).

Nota: Los sistemas operativos de Apple deben ser iOS® 11 o posterior. Los sistemas operativos de Android deben ser versión 6.0 o posterior.

- Abra la aplicación Pentair Home (
   (
   ) desde su smartphone.
- Aparecerá la pantalla de ingreso. Toque SIGN UP (suscribirse) en la parte inferior de la pantalla.
- 4. Aparecerá la pantalla de bienvenida. Consulte **Figura 1**.
- Ingrese su dirección de correo electrónico (1) y una contraseña (2) que cumpla con todos los requisitos mencionados.
- Marque la casilla donde aparecen los Terms of Service (Términos de servicio) (3) para indicar que los

ha leído. Révise los términos de servicio. Para ello, toque TERMS OF SERVICE.

**Nota:** Si lo desea, marque la casilla de comunicaciones de Pentair (4) para recibir correos electrónicos de Pentair con contenido de marketing.

- 7. Toque CREATE AN ACCOUNT (crear una cuenta) (5).
- Aparecerá la pantalla Verify Your Email (verifique su correo electrónico) (Figura 2) y se enviará un correo electrónico de verificación a la dirección suministrada.
- 9. Verifique su cuenta mediante el enlace que aparece en el correo electrónico.

Nota: Si no recibe un correo electrónico de verificación, controle que su dirección esté bien ingresada.

Si la dirección es correcta, toque RE-SEND VERIFICATION (volver a enviar verificación) (6).

Si la dirección no es correcta, toque CHANGE EMAIL (modificar correo electrónico) (7) para regresar a la pantalla Sign Up (suscribirse) y actualice la información.

- 10. Toque LOGIN (ingresar) (8) y utilice las credenciales de su cuenta para ingresar a Pentair Home.
- 11. Aparecerá la pantalla Create Profile (crear perfil). Consulte Figura 3.
- 12. Ingrese su nombre, número de teléfono y ubicación de la piscina.
- Toque las pestañas STANDAR (estándar) o METRIC (métrico) para elegir las unidades que mostrará la aplicación.
- 14. Toque SAVE (guardar) para guardar los datos del perfil.
- 15. Continuar a Vincular Prowler a su cuenta, page 3.

PENTAIR HOME para limpiafondo robótico para piscina enterrada PROWLER® 930W Guía del usuario

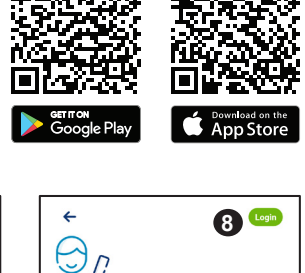

Verify Your Email

PE-SEND VEDIEICATION

**FIGURA 2** 

Wrong Email? CHANGE EMAIL

iawatson309@gmail.com

6

| Create pr                                      | ofile                                                                                                    |   |
|------------------------------------------------|----------------------------------------------------------------------------------------------------|---|
| Upload a p                                     | profile photo                                                                                                    |   |
| Name                                           |                                                                                                    |   |
| John                                           |                                                                                                    |   |
| Country                                        |                                                                                                    |   |
| United States                                  |                                                                                                    |   |
| Primary Address                                |                                                                                                    |   |
| 1620 Hawkins Ave.                              |                                                                                                    |   |
|                                                |                                                                                                    |   |
| Sanford                                        |                                                                                                    |   |
| NC                                             | ~ 27330                                                                                                    |   |
| AN TRACT BUR                                   | USER CEAL<br>CONTRACTOR<br>CONTRACTOR<br>CONTRAC | 0 |
| Phone Number                                   | 0000                                                                                                    |   |
| Select Units<br>U.S. Standard<br>'F, MPH, Inch | Metric     'C, KPH, mm                                                                                                    |   |
|                                                | Save                                                                                                    |   |
| F                                              | IGURA 3                                                                                                    |   |

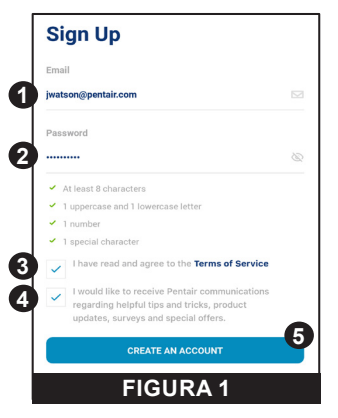

#### Vincular Prowler a su cuenta

Se utilizarán varias funciones del smartphone para vincular correctamente el Prowler con su cuenta de Pentair Home. Antes de iniciar sesión en la aplicación, asegúrese de que:

0

0

Installation

Just scan the QR code on the power

Prowler 930W

dd a D

PENTAIR

1

**FIGURA 4** 

- La fuente de alimentación esté enchufada y tenga corriente
- La tecnología inalámbrica Bluetooth<sup>®</sup> de su smartphone esté activada.
- El servicio de ubicación de su smartphone esté encendido.
- Pentair Home tenga los permisos de la cámara de su smartphone

#### Para vincular Prowler a su cuenta:

- 1. Inicie sesión en su cuenta de Pentair Home.
- Aparecerá la pantalla Pool Dashboard (panel de control de la piscina) (FIGURA 4). Toque ADD A DEVICE (agregar un dispositivo) [1].
- Aparecerá la pantalla Add a Device (agregar un dispositivo) (FIGURA 5). Seleccione PROWLER 930W en la lista de dispositivos.
- Aparecerá la pantalla Installation (instalación) (FIGURA 6). Toque CONTINUE (continuar).
- Se abrirá la función de cámara de la aplicación.
   Escanee el código QR que se encuentra en el lado de la fuente de alimentación.
- 6. Toque su limpiafondo para iniciar la vinculación *Bluetooth*.
- Una vez establecida y confirmada la conexión *Bluetooth*, aparecerá la pantalla Connect via WiFi (conectar mediante WiFi) (FIGURA 7).
  - Toque CONNECT VIA WIFI (conectar mediante WiFi) [2] para iniciar la vinculación WiFi.
- **Bluetooth® Wireless Connection Established** ᆈᆸ ПŸ Prowler 930W is now paired to Bluetooth wireless. Stay connected while you're away by connecting your Prowler 930W to your home WiFi network. Camera, location & Bluetooth permissions CONNECT VIA WIFI CONTINUE SKIP FOR NOW **FIGURA 6 FIGURA** 7 **Connect Your Device to WiFi** Prowler 930W NETWORK 💎 Telecom ..... Device Address 445 Irving St, San Francisco, CA CONTINUE CONTINUE **FIGURA 8**
- Toque SKIP FOR NOW (omitir por ahora) [3] para omitir la vinculación WiFi. Las funciones Cleaner History (historial del limpiafondo) y Remote Scheduling (programación remota) no funcionarán hasta que se haya configurado una conexión WiFi.
- Aparecerá la pantalla Connect Your Device to WiFi (conectar su dispositivo a WiFi) (FIGURA 8). Seleccione su enrutador WiFi e ingrese la contraseña. Toque CONTINUE (continuar).
- Aparecerá la pantalla Device Address (dirección del dispositivo) (FIGURA 9). Seleccione su dirección desde el menú desplegable Device Address (dirección del dispositivo) y toque CONTINUE (continuar).
- Aparecerá la pantalla Nickname (apodo). Introduzca el nombre que le gustaría que tenga su limpiafondo en Pentair Home. Toque SAVE (guardar).
- 11. Aparecerá el mensaje Installation Completed (instalación completada).

Add a Device

IntelliSync

IntelliConnect

Check Water Quality Monito

FIGURA 5

FIGURA 9

Pool & Spa

## FUNCIONAMIENTO

#### Panel de control del Prowler

El panel de control del Prowler es la pantalla de inicio de su limpiafondo robótico Prowler<sup>®</sup> 930W. Desde esta pantalla se puede acceder a los tiempos de funcionamiento, a la programación, a las notificaciones del dispositivo y a la mayoría de los datos del limpiafondo.

#### 1- Robot Status (estado del robot): muestra los datos de los ciclos de limpieza futuros y pasados.

También muestra información del ciclo de limpieza actual, como el porcentaje de tiempo de ciclo completado y el tiempo restante.

2- Programa (REGULAR MODE [modo normal]): toque para iniciar un único ciclo de limpieza de 2 horas que limpia el piso, las paredes y la línea de flotación de la piscina.

El ciclo de limpieza puede comenzar de inmediato O se puede programar un inicio diferido.

3- Programa (FLOOR ONLY MODE [modo solo piso]): toque para iniciar un único ciclo de limpieza de 1 hora que limpia el piso de la piscina. El cielo de limpiezo puedo comonzor do

El ciclo de limpieza puede comenzar de inmediato O se puede programar un inicio diferido.

- 4- Programa (SPOT CLEAN [limpieza por áreas]): Toque para abrir la función Spot Clean (limpieza por áreas).
   Consulte Spot Clean (limpieza por áreas), page 6 para obtener más información.
- 5- Programa (SCHEDULE [horario]): Toque para abrir la pantalla Scheduling (programación de horario). Consulte Programar un horario de limpieza,

page 5 para obtener más información.

 6- Configuración del dispositivo: toque para abrir la pantalla Prowler Settings (configuración de Prowler).
 Esta pantalla permite acceder a los historiales

de funcionamiento del limpiafondo, a las notificaciones y a otras configuraciones de Prowler. Consulte *Configuración del dispositivo, page 6* para obtener más información.

- 7- Ícono Home (inicio): toque para regresar al panel de control de la piscina desde cualquier pantalla.
- Ícono My Devices (mis dispositivos): toque para abrir la pantalla My Devices.
   Vea todos los dispositivos conectados. Toque un dispositivo específico para abrir su pantalla de configuración.
- 9- Ícono Schedules: toque para abrir la pantalla Scheduling (programación de horario). Muestra los horarios activos para varios dispositivos conectados.
- 10- Ícono Account/Profile (perfil/cuenta): toque para abrir la pantalla Account. Edite su perfil de cuenta (Edit Profile), comuníquese con Pentair o con un profesional de piscinas, consulte información sobre la piscina.

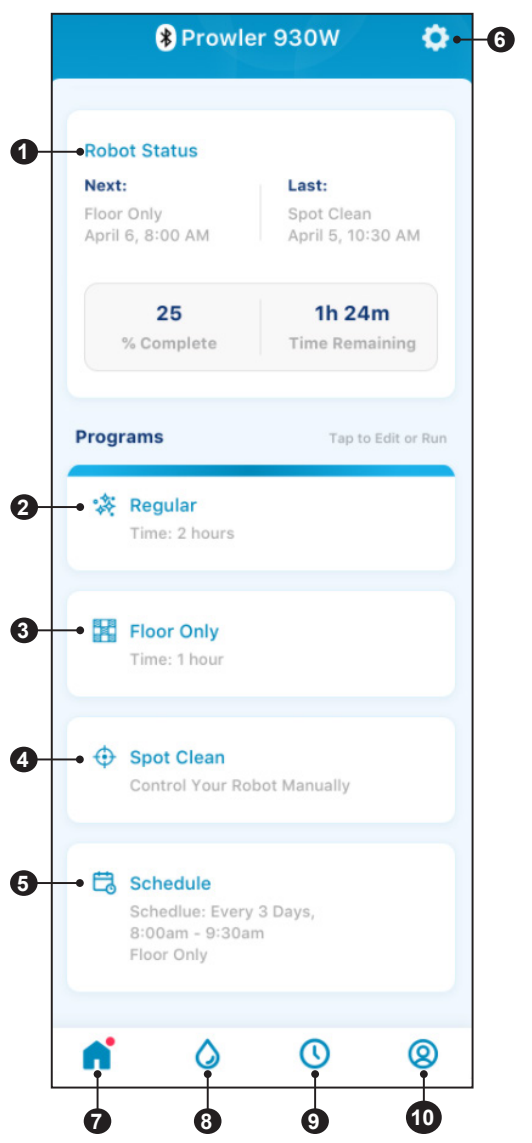

#### Modos de limpieza

El Prowler 930W tiene dos modos de limpieza: Floor Only (solo piso) y Regular (normal).

**Floor Only**: un ciclo de limpieza de 1 hora que limpia únicamente el piso de la piscina. El limpiafondo no ascenderá ni limpiará las paredes de la piscina o la línea de flotación durante este modo de limpieza.

**Regular (piso, paredes y línea de flotación)**: un ciclo de limpieza de 2 horas que limpia el piso, las paredes y la línea de flotación de la piscina.

#### Programar un horario de limpieza

Al tocar la pestaña Schedule (horario) en la parte inferior del panel de control de Prowler, se mostrará la pantalla Schedule Setup (configuración del horario).

Esta pantalla le permitirá programar un nuevo horario de limpieza automática, o editar uno existente.

#### Para programar un horario de limpieza:

- 1. asegúrese de que el botón de estado (1) esté en ENABLED (habilitado).
- Establezca el modo de limpieza (Cleaning Mode) deseado tocando la descripción del modo resaltada (2).
   Escoja entre FLOOR ONLY y REGULAR. Consulte la explicación de cada modo en la sección *Modos de limpieza* de arriba.
- Establezca un horario de inicio (Start Time) (3).

El limpiafondo comenzará sus ciclos de limpieza programados a la hora establecida

- Seleccione la frecuencia con la que su limpiador realizará un ciclo de limpieza automático a lo largo de la semana (4).
  - 1 DAY (1 día) = el limpiafondo funcionará una vez al día
  - 2 DAYS (2 días) = el limpiafondo funcionará cada dos días
  - 3 DAYS (3 días) = el limpiafondo funcionará cada tres días
- Toque el botón REPEAT EVERY WEEK (repetir todas las semanas) (5) para que el horario programado se ejecute todas las semanas.
- 6. Toque SAVE (guardar) (6) para guardar el horario programado.

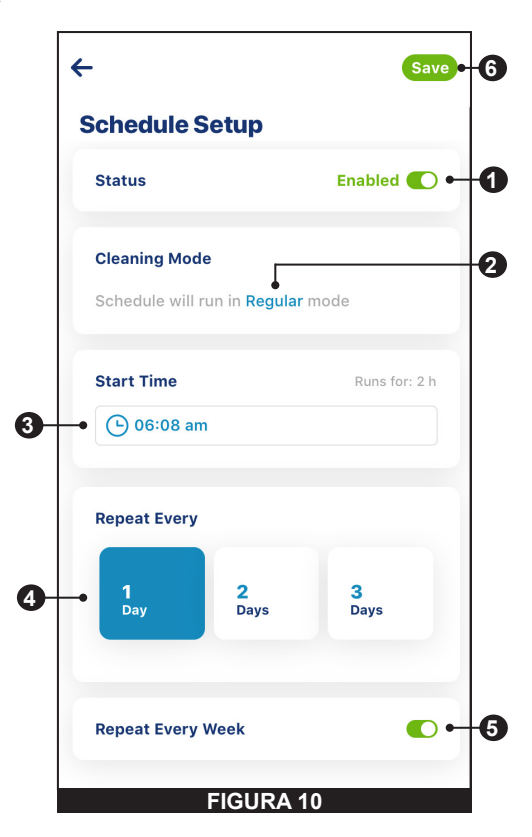

#### Spot Clean (limpieza por áreas)

El modo Spot Clean le permite dirigir el limpiafondo manualmente a zonas específicas de la piscina.

Toque la pestaña Spot Clean en el panel de control del Prowler para abrir la pantalla Spot Clean (FIGURA 11).

El limpiafondo puede orientarse alrededor de la piscina en dos formas:

- Joystick en la aplicación (predeterminada): guíe el limpiafondo con los pulgares
- Control de inclinación: guíe el limpiafondo inclinando su teléfono en la dirección adecuada.
   Toque el botón TILT PHONE TO CONTROL (controlar con inclinación de teléfono).

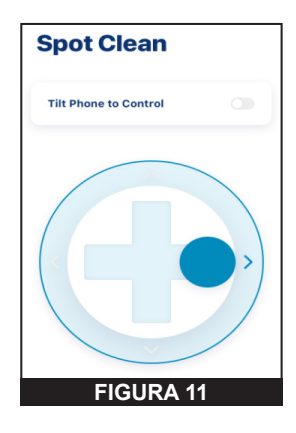

#### Configuración del dispositivo

Se puede acceder a la configuración del dispositivo tocando el ícono Device Settings ((20)) en la parte superior derecha del panel de control del Prowler (consulte *Panel de control del Prowler, page 4*).

- 1- Product Overview (resumen del producto): vea y edite la información general de su Prowler, así como la dirección de la piscina y la versión de software de su Prowler y el ID del dispositivo.
- 2- Notifications (notificaciones): controle dónde y cómo se muestran las notificaciones de los dispositivos.
- 3- Product Support (ayuda con el producto): abre <u>www.pentair.com</u> en la aplicación.
- 4- Contact a Professional (comunicarse con un profesional): utilice su dirección para encontrar y comunicarse con un profesional de piscinas en su localidad.
- 5- WiFi: vea y actualice la red WiFi con la que está vinculado su Prowler, así como la última intensidad de señal reportada.
- 6- Direct Connect (conexión directa): programe y maneje el limpiafondo sin conexión a Internet a través de la tecnología inalámbrica Bluetooth<sup>®</sup>.
- 7- LED Configurations (configuraciones de LED): encienda o apague el indicador LED del limpiafondo o ajuste su comportamiento.
- 8- Run History (historial de funcionamiento): vea los datos de tiempo de funcionamiento, historiales y errores de su limpiafondo. Es necesario que el limpiafondo tenga conexión WiFi para recopilar y mostrar esta información.
- 9- Remove Device (eliminar dispositivo): elimine el Prowler de su cuenta de Pentair Home.

| Prowler 930W                 |  |
|------------------------------|--|
| Product Overview             |  |
| Notifications                |  |
| Product Support              |  |
| Scontact a Professional      |  |
| ጽ WiFi                       |  |
| Direct Connect               |  |
| ED Configurations            |  |
| (O) Run History              |  |
| 面 Remove Device<br>FIGURA 12 |  |

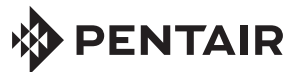

1620 HAWKINS AVE., SANFORD, NC 27330 • (919) 566-8000 10951 WEST LOS ANGELES AVE., MOORPARK, CA 93021 • (805) 553-5000

#### WWW.PENTAIR.COM

Todas las marcas comerciales y logotipos de Pentair son propiedad de Pentair. Las marcas comerciales y logos registrados y no registrados de terceros son propiedad de sus respectivos titulares. Apple® y App Store® son marcas registradas de Apple Inc. en Estados Unidos y/u otros países. IOS® es una marca registrada de Cisco Technology, Inc. en Estados Unidos y/o demás países. Google Play® y Android® son marcas comerciales registradas de Google LLC en Estados Unidos y/o demás países. La palabra y el logotipo Bluetooth® son marcas comerciales registradas de Bluetooth SIG, Inc. en Estados Unidos y/o demás países. Otras marcas comerciales y nombres de marcas son de sus respectivos propietarios. Debido a que mejoramos continuamente nuestros productos y servicios, Pentair se reserva el derecho de modificar las especificaciones sin previo aviso.

© 2021 Pentair. Todos los derechos reservados. Este documento está sujeto a cambios sin previo aviso.

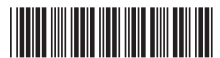

N/P 372160 REV. A 4/6/21